①「学生情報」タブの「学生住所変更」をクリックします。

住所、連絡先等を修正し、「変更」をクリックします。

| CAMPUSSQUAR                                                                                                    | E                                                                                                    | 2 ● ○ ○ ○ ○ スマがあ 取り取27分 ログアウト                                 |  |  |  |  |  |  |  |  |  |  |  |
|----------------------------------------------------------------------------------------------------|----------------------------------------------------------------------------------------------------|---------------------------------------------------------------|--|--|--|--|--|--|--|--|--|--|--|
| O PSE PSE 服修                                                                                                    | 会 になってい しょう しょう しょう しょう しょう しょう しょう しょう しょう しょう                                                                                                    | (1) (1) (1) (1) (1) (1) (1) (1) (1) (1)                       |  |  |  |  |  |  |  |  |  |  |  |
| 🛒 学生力ルス 🛒 学生住所変更                                                                                                    |                                                                                                    |                                                               |  |  |  |  |  |  |  |  |  |  |  |
| 》新著情報                                                                                                    | 78 学生住所変更                                                                                                    | 1                                                             |  |  |  |  |  |  |  |  |  |  |  |
| あなた宛の新書情報があります。                                                                                                    | 変更する情報を入力<br>「※」印は任意項目<br>住所変更後、本人通                                                                                                    | わし、変更ポタンをクリックしてください。<br>目です。<br>最後がた-MALIRLに認証してリートが目録送得されます。 |  |  |  |  |  |  |  |  |  |  |  |
| ◆ 2021年11月 →                                                                                                    | <ul> <li>木」連絡先</li> </ul>                                                                                                    | 4C、RAMEを打力がVICを使きる通用CALは CALOU、 こ本語へんとです。                     |  |  |  |  |  |  |  |  |  |  |  |
| Sun Mon Tue Wed Thu Fri Sat                                                                                                    | THE REAL PROPERTY OF THE REAL PROPERTY OF THE REAL | 他感到造コース                                                       |  |  |  |  |  |  |  |  |  |  |  |
| 1         2         3         4         3         6           7         8         9         10         11         12         13 | 学籍番号                                                                                                    |                                                               |  |  |  |  |  |  |  |  |  |  |  |
| 14 15 16 17 18 19 20<br>21 22 23 24 25 26 27                                                                                    | FR                                                                                                    | 白衣 大学                                                         |  |  |  |  |  |  |  |  |  |  |  |
| 28 29 30                                                                                                    | 学生                                                                                                    | 1994 (~ T*<br>16                                              |  |  |  |  |  |  |  |  |  |  |  |
| 第 2021年11月09日(Tue)<br>登録されている予定はありません。                                                                                          | 創作哲忠                                                                                                    | 471                                                           |  |  |  |  |  |  |  |  |  |  |  |
| THE CLECK OF THE WORLD BO                                                                                                    | 机管闭用                                                                                                    | - 1000 10300 10790<br>自動現                                     |  |  |  |  |  |  |  |  |  |  |  |
| 🕕 よく使うメニュー                                                                                                    |                                                                                                    |                                                               |  |  |  |  |  |  |  |  |  |  |  |
| 🎉 学生カルテ(学籍情報)                                                                                                    | TO SHOULD LE                                                                                                    |                                                               |  |  |  |  |  |  |  |  |  |  |  |
| ● 履修登録・登録状況照会                                                                                                    | 司名・毎地など                                                                                                    | 湖山町南4J目101 鳥和大字 本部                                            |  |  |  |  |  |  |  |  |  |  |  |
| 0 体涵補調參照                                                                                                    | アバートなど                                                                                                    |                                                               |  |  |  |  |  |  |  |  |  |  |  |
| Q                                                                                                    | 携带電話番号等                                                                                                    | [080-****-***** (平角) ハイフンあり                                   |  |  |  |  |  |  |  |  |  |  |  |
|                                                                                                    | 25.97                                                                                                    | 携带番号√                                                         |  |  |  |  |  |  |  |  |  |  |  |
|                                                                                                    | 電話番号②                                                                                                    | ※ (牛角) ハイブン多り                                                 |  |  |  |  |  |  |  |  |  |  |  |
| レポート参照機能へ                                                                                                    | E-MAIL                                                                                                    | ********@gnail.con (半角)                                       |  |  |  |  |  |  |  |  |  |  |  |
|                                                                                                    | 通学手段                                                                                                    | × *                                                           |  |  |  |  |  |  |  |  |  |  |  |
| 共通リンク                                                                                                    | • 保証人連絡先                                                                                                    |                                                               |  |  |  |  |  |  |  |  |  |  |  |
| 鳥取大学                                                                                                    | 氏名                                                                                                    | 鳥取 大学                                                         |  |  |  |  |  |  |  |  |  |  |  |
| (Hono)0                                                                                                    | 統柄                                                                                                    | その他 ~                                                         |  |  |  |  |  |  |  |  |  |  |  |
| My1029編集                                                                                                    | 氏名力ナ                                                                                                    | トットリ ダイガク                                                     |  |  |  |  |  |  |  |  |  |  |  |
|                                                                                                    | 氏名(英字)                                                                                                    | ※ (半角)                                                        |  |  |  |  |  |  |  |  |  |  |  |
|                                                                                                    | 郵便番号                                                                                                    | 880 - 8550 ( <i>\(\pm\)</i> )                                 |  |  |  |  |  |  |  |  |  |  |  |
|                                                                                                    | 都道府県                                                                                                    | 鳥取県 ∨                                                         |  |  |  |  |  |  |  |  |  |  |  |
|                                                                                                    | 市区町村                                                                                                    | 鳥取市                                                           |  |  |  |  |  |  |  |  |  |  |  |
|                                                                                                    | 町名・番地など                                                                                                    | 湖山町南4丁目101 鳥取大学 本部2                                           |  |  |  |  |  |  |  |  |  |  |  |
|                                                                                                    | アパートなど                                                                                                    |                                                               |  |  |  |  |  |  |  |  |  |  |  |
|                                                                                                    | 電話番号                                                                                                    | 080-****-(半角) ハイブンあり                                          |  |  |  |  |  |  |  |  |  |  |  |
|                                                                                                    | E-MAIL                                                                                                    | (半角)                                                          |  |  |  |  |  |  |  |  |  |  |  |
|                                                                                                    | 職種                                                                                                    |                                                               |  |  |  |  |  |  |  |  |  |  |  |
|                                                                                                    |                                                                                                    |                                                               |  |  |  |  |  |  |  |  |  |  |  |
|                                                                                                    | 変更リリア                                                                                                    |                                                               |  |  |  |  |  |  |  |  |  |  |  |

②変更内容を確認し、問題なければ「登録」をクリックします。

| CAMPUSSQUAR                                                                   | ε                                                                                                    | 2. 一日 2010日 1000日 100000000 |  |  |  |  |  |  |  |  |  |  |
|-------------------------------------------------------------------------------|----------------------------------------------------------------------------------------------------|----------------------------------------------------------------------------------------------------|--|--|--|--|--|--|--|--|--|--|
|                                                                               | 山宮南報 成績                                                                                                    | ● (林福・28)1 シラバス アンガート 銀示 取換: +10708 奥子金/免除 海外潮流 その他                                                                                                    |  |  |  |  |  |  |  |  |  |  |
| 学生カルテ 📑 学生住所変更                                                                |                                                                                                    |                                                                                                    |  |  |  |  |  |  |  |  |  |  |
| AU 新著情報                                                                       | □ 学生住所変更/                                                                                                    | [編初]                                                                                                    |  |  |  |  |  |  |  |  |  |  |
| あなた宛の新着情報があります。<br>新着の掲示があります。                                                | 変更内容を確認し、登録ボタンをクリックしてください。<br>任所変更後、未入勤務的ないANL現むに超してスワードが目動設置されます。<br>パスワードが認識面で、認識を行わないと変更実通過者ではませんので、ご注意ください。 |                                                                                                    |  |  |  |  |  |  |  |  |  |  |
| MIX0 ジュール<br>▲ 2021年11月 →                                                     | 本人連絡先                                                                                                    |                                                                                                    |  |  |  |  |  |  |  |  |  |  |
| Sun Mon Tue Wed Thu Fri Sat<br>1 2 3 4 5 6                                    | 所属                                                                                                    | 地域創造コース                                                                                                    |  |  |  |  |  |  |  |  |  |  |
| 7 8 9 10 11 12 13<br>14 15 16 17 18 19 20                                     | 子士期与                                                                                                    |                                                                                                    |  |  |  |  |  |  |  |  |  |  |
| 21 22 23 24 25 26 27 28 29 30                                                 | 1545                                                                                                    | 局取大学                                                                                                    |  |  |  |  |  |  |  |  |  |  |
| 1) 2021年11月09日(Tue)                                                           | 74                                                                                                    | 14                                                                                                    |  |  |  |  |  |  |  |  |  |  |
| 登録されている予定はありません                                                               | 對使曲号                                                                                                    | 580-8550                                                                                                    |  |  |  |  |  |  |  |  |  |  |
| 0 K/#3y=1-                                                                    |                                                                                                    |                                                                                                    |  |  |  |  |  |  |  |  |  |  |
| <ul> <li>● よく使うメニュー</li> <li>● 学生カルテ (学籍情報)</li> <li>● 履修登録・登録状況開会</li> </ul> | 「四月四月」                                                                                                    |                                                                                                    |  |  |  |  |  |  |  |  |  |  |
|                                                                               | 司名・御宅なこ                                                                                                    | · · · · · · · · · · · · · · · · · · ·                                                                                                    |  |  |  |  |  |  |  |  |  |  |
| Q、単位修得状況照会                                                                    | アパートなど                                                                                                    |                                                                                                    |  |  |  |  |  |  |  |  |  |  |
|                                                                               | 区分                                                                                                    | 080-****-*****<br>按紧册号                                                                                                    |  |  |  |  |  |  |  |  |  |  |
| 2、 第五版                                                                        | 電話番号②                                                                                                    |                                                                                                    |  |  |  |  |  |  |  |  |  |  |
| ○ レポート管理                                                                      | E-MAIL                                                                                                    | *********#gnail.com                                                                                                    |  |  |  |  |  |  |  |  |  |  |
| Contract in the second of a                                                   | 通学手段                                                                                                    |                                                                                                    |  |  |  |  |  |  |  |  |  |  |
| 10パートを記機能へ                                                                    | 保証人連絡先                                                                                                    |                                                                                                    |  |  |  |  |  |  |  |  |  |  |
| <ul><li>リンク</li></ul>                                                         | 変更されていません。                                                                                                    | ••••••••••••••••••••••••••••••••••••••                                                                                                    |  |  |  |  |  |  |  |  |  |  |
| 島間リンク<br>鳥取大学                                                                 |                                                                                                    |                                                                                                    |  |  |  |  |  |  |  |  |  |  |
| manaba                                                                        | 登録(うる)                                                                                                    |                                                                                                    |  |  |  |  |  |  |  |  |  |  |
| Myリンク編集                                                                       |                                                                                                    |                                                                                                    |  |  |  |  |  |  |  |  |  |  |
|                                                                               |                                                                                                    |                                                                                                    |  |  |  |  |  |  |  |  |  |  |

③登録したアドレスにメールが届きますので、パスワードを入力し、「認証」をクリックし ます。

| CAMPUSSQUA                                                                                       | RE                                                         |                         | 8                                        | ্র<br>রহা        | ●<br>版 残り約30分 | <b>し</b><br>つりア: | 45                 |             |        |     |  |  |  |
|--------------------------------------------------------------------------------------------------|------------------------------------------------------------|-------------------------|------------------------------------------|------------------|---------------|------------------|--------------------|-------------|--------|-----|--|--|--|
| HOME                                                                                             | (山南清報                                                      | 成結                      | 休福・255 <sup>×</sup> 1-<br>ル              | 25/17            | <b>アン</b> ケート | 家                | 取 調査 · キャリアカル<br>テ | ●<br>要字金/免除 | * 海外渡航 | この地 |  |  |  |
| 🧏 学生カルテ 📲 学生住所変更                                                                                 | ŝ                                                          |                         |                                          |                  |               |                  |                    |             |        |     |  |  |  |
| <ul> <li>★ 新智徳課</li> <li>あなた党の新智情報があります。</li> <li>************************************</li></ul> | <ul> <li>人 学生住所</li> <li>メールに記載</li> <li>パスワード:</li> </ul> | 徳更/ワン<br><u>►れている</u> , | タイムパスワード<br>(スワードを入力)<br>(スワードを入力)<br>(高 | 総証<br>Jで下さい<br>証 | •             |                  |                    |             |        |     |  |  |  |